# BAB IV HASIL DAN PEMBAHASAN

### 4.1 Kebutuhan Sistem

Untuk kebutuhan sistem yang diperlukan dalam proses perancangan dan pembuatan program, spesifikasi perangkat lunak dan bahasa pemrograman sebagai berikut :

- 1. Sistem Operasi : Windows 10
- 2. Web server dan database : php myadmin
- 3. Software pengolah bahasa : sublime 3
- 4. Bahasa pemrograman : PHP
- 5. Power Designer

Sedangkan spesifikasi minimum perangkat keras sebagai berikut :

- 1. Intel Core i3
- 2. RAM 2 GB
- 3. Hardisk 250 GB

## 4.2 Implementasi Sistem Informasi Perpustakaan

Untuk pengimplementasian desain input dan output, peneliti membuat *user interface* yang praktis dan mudah dipahami oleh pengguna. Bab ini akan menjelaskan mengenai hasil uji coba terhadap perangkat lunak yang mendukung sistem informasi perpustakaan ini.

4.2.1 Tampilan Awal

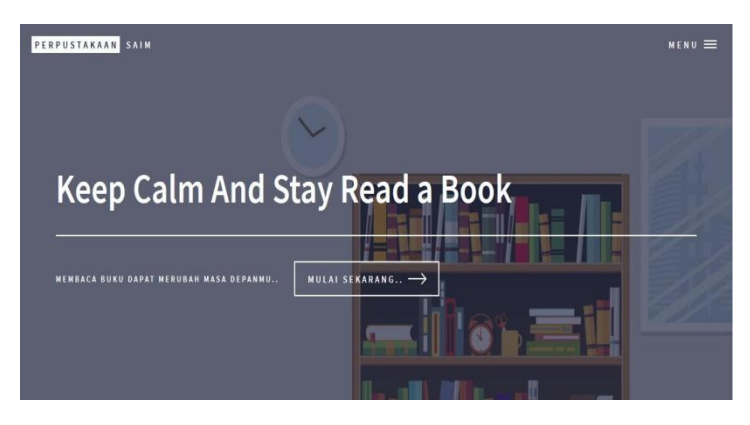

Gambar 4.1 Tampilan Awal Sistem Informasi Perpustakaan

Halaman ini merupakan tampilan awal dari sistem informasi perpustakaan SMA Sekolah Alam insan mulia. Setelah meng-klik tombol "Mulai Sekarang" maka akan muncul opsi login dan register.

Untuk masuk ke halaman utama, klik opsi login terlebih dahulu lalu akan muncul form login. Bagi siswa yang belum terdaftar menjadi anggota perpustakaan, maka harus register terlebih dahulu.

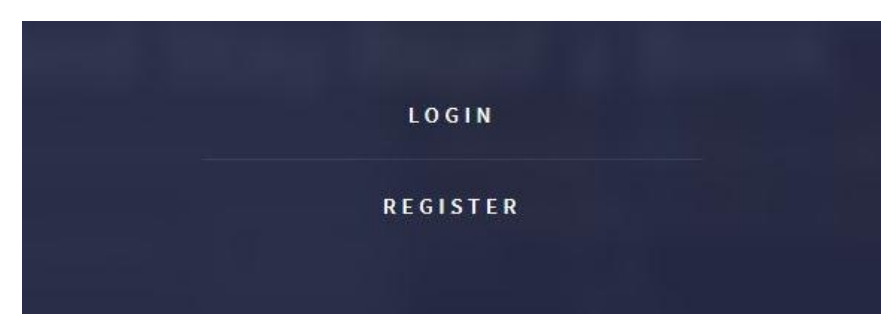

Gambar 4.2 Opsi Login dan Register

# 4.2.2 Form Login

Form login berfungsi untuk memfilter agar anggota yang telah terdaftar saja yang bisa mengakses sistem informasi perpustakaan.

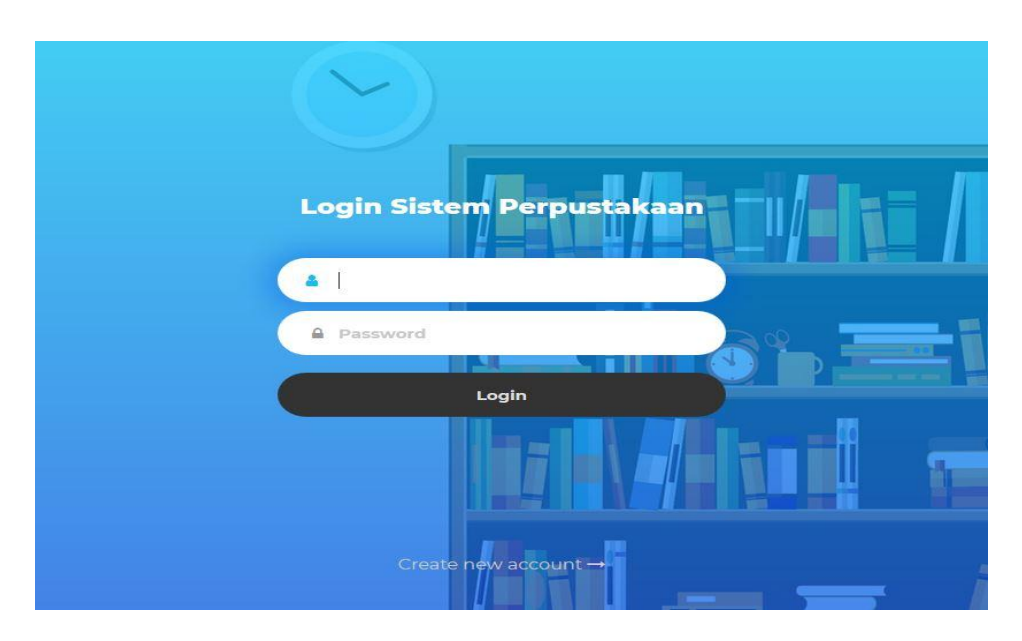

Gambar 4.3 Form Login

## 4.2.3 Form Register

Untuk siswa yang belum terdaftar sebagai anggota perpustakaan, maka dapat mendaftar melalui form register agar dapat memperoleh hak akses sistem informasi perpustakaan. Form register hanya diisi oleh siswa yang akan mendaftar sebagai anggota perpustakaan, sedangkan untuk guru akan terdaftar secara otomatis melalui sistem.

| New Account           |                 |
|-----------------------|-----------------|
| 1 Name                |                 |
| mm/dd/yyyy            |                 |
| Laki - Laki           |                 |
| N Address             |                 |
| C Phone Number        |                 |
| 🛓 Email               | ;i   <b>2</b> 2 |
| Password              |                 |
| Password Confirmation |                 |
| Login                 |                 |

Gambar 4.4 Form Register

#### 4.2.4 Halaman Utama Petugas Perpustakaan

Pada halaman utama petugas perpustakaan terdapat beberapa menu antara lain Dashboard, Daftar Buku, Anggota, Peminjaman, Denda, Pemesanan buku dan Modul Pembelajaran. Halaman ini akan muncul apabila petugas perpustakaan telah login dengan benar.

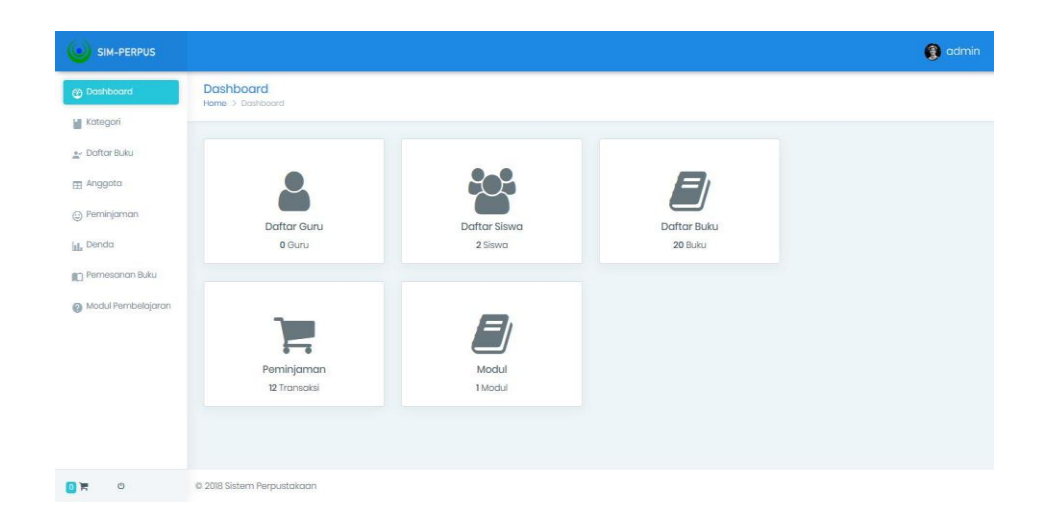

Gambar 4.5 Halaman Utama Petugas Perpustakaan

## 4.2.5 Halaman Utama User

Halaman ini terdiri dari Dashboard, Pilih Buku dan Pesanan. Halaman ini akan muncul apabila user telah login dengan benar.

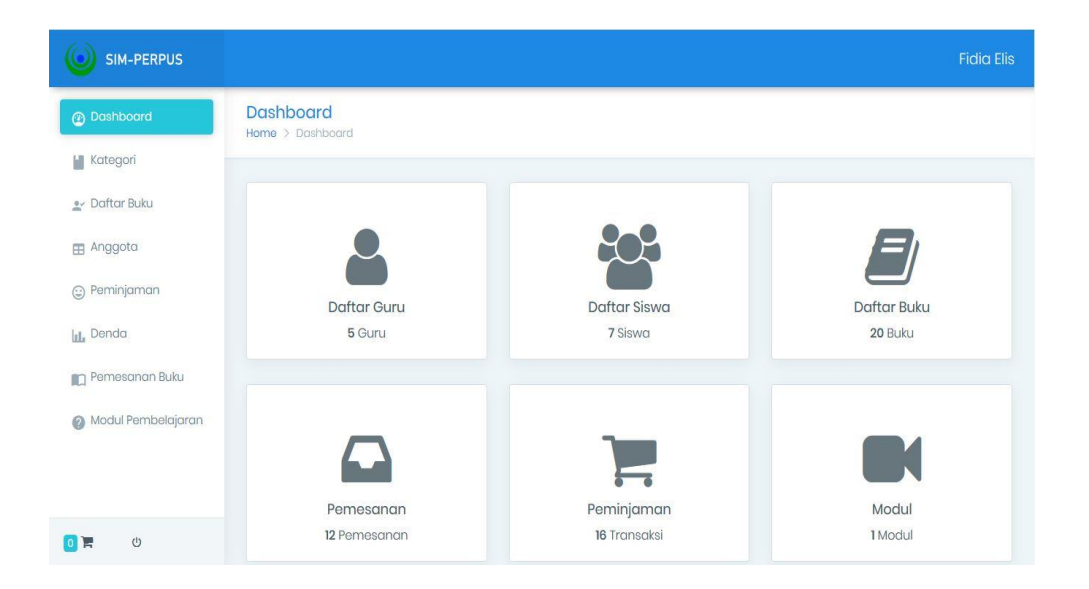

Gambar 4.6 Halaman Utama User

### 4.2.6 Halaman Kategori Buku

Halaman kategori buku berisi mengenai kategori buku agar memudahkan petugas perpustakaan untuk mengklasifikasi tiap-tiap buku. Pada halaman ini tersedia beberapa fungsi untuk mengolah data kategori buku seperti edit kategori buku dan menghapus data kategori. Berikut adalah tampilan dari halaman kategori:

|                      |                   |                      | Fidia Elis               |
|----------------------|-------------------|----------------------|--------------------------|
| ② Dashboard          | Show 10 • er      | ntries               | Search:                  |
|                      | No 🌋              | * Nama \$            | 🕆 Pilihan 🗢 🔶            |
| Kategon              | 1                 | Karya Umum           | <b>Lਡ Edit to Ha</b> pus |
| 🚉 Daftar Buku        | 2                 | Psikologi            | CZ Edit 🗎 Hapus          |
| Anggota              | 3                 | Agama                | 🕼 Edit 🗎 Hapus           |
| Peminjaman           | 4                 | Ilmu Sosial          | 🕼 Edit 🔒 Hapus           |
| 1. Denda             | 5                 | Bahasa               |                          |
| Pemesanan Buku       | 6                 | Sains dan MTK        | 🕼 Hapus                  |
| 🝘 Modul Pembelajaran | 7                 | Teknologi            | 😰 Edit 🖀 Hapus           |
|                      | 8                 | Seni dan Rekreasi    | 🕼 Edit 🗎 🖀 Hapus         |
|                      | 9                 | Sastra               | 🕼 Edit 🗋 🛍 Hapus         |
|                      | 10                | Sejarah dan geografi | 😢 Edit 🔰 Hapus           |
| 0 🗮 U                | Showing 1 to 10 o | of 10 entries        | Previous 1 Next          |

Gambar 4.7 Halaman Kategori Buku

#### 4.2.7 Halaman Daftar Buku

Halaman daftar buku digunakan untuk melihat data buku yang tersedia di perpustakaan. Pada halaman ini tersedia beberapa fungsi untuk mengolah data buku seperti edit data buku, menghapus data buku dan opsi untuk menginput data buku ke peminjaman. Selain itu terdapat tombol tambah buku dan tombol print untuk mencetak data buku.

| SIM-PERPUS         |         |                                           |              |            | Huiu                  |
|--------------------|---------|-------------------------------------------|--------------|------------|-----------------------|
| lashboard          |         |                                           |              |            | + Tambah Buku 🔒 Print |
| ategori            |         |                                           |              |            |                       |
| laftar Buku        | Show 10 | entries                                   |              | Sec        | arch                  |
| nanota             | No *    | ▲ Judul Buku \$                           | 🕴 Kategori 🗢 | 🕴 Lokasi 🗢 | 🕴 Pilihan 🗢 👘         |
| nggota             | 1       | Pengenalan Komputer Terhadap Anak         | Karya Umum   | บา         | 🐼 🛢 📻                 |
| eminjaman          | 2       | Panduan Belajar di Dunia Teknologi        | Karya Umum   | UI         | <b>3</b>              |
| lenda              | 3       | Belajar Dengan Hati Nurani                | Psikologi    | PI         |                       |
| emesanan Buku      | 4       | Bimbingan Karier untuk Pelajar Muslim     | Psikologi    | Pl         |                       |
| lodul Pembelajaran | 5       | Rahasia Zikir dan Doa                     | Agama        | Al         |                       |
|                    | 6       | Tafsir Qur'an Al Furqan                   | Agama        | Al         | <b>F</b>              |
|                    | 7       | Bekerja Sebagai Arsitek                   | Ilmu Sosial  | п          |                       |
|                    | 8       | Ekonomi Uang Perbankan dan Pasar Keuangan | Ilmu Sosial  | п          |                       |
|                    | 9       | Kamus Besar Bahasa Indonesia              | Bahasa       | BI         |                       |
|                    | 10      | Pepak Basa Jawa Enggal                    | Bahasa       | BI         |                       |

Gambar 4.8 Halaman Daftar Buku

### 4.2.8 Form Tambah Buku

Form ini akan muncul ketika petugas perpustakaan meng-klik tombol tambah buku pada halaman daftar buku. Form ini digunakan untuk menginputkan data buku. Data yang harus diinput antara lain : judul buku, kategori buku, nama pengarang, penerbit, tahun terbit, jumah eksemplar, *stock* buku dan lokasi buku. Id buku secara otomatis akan terinput di sistem.

| ×                                                                                            | Tambah Buku                                                                                                    |
|----------------------------------------------------------------------------------------------|----------------------------------------------------------------------------------------------------|
| ×<br>Id<br>Judul<br>Kategori<br>Pengarang<br>Penerbit<br>Tahun Terbit<br>Jumlah<br>Eksemplar | Tambah Buku   :   :   :   :   :   :   :   :   :   :   :   :   :   :   :   :   :   :   :   :   :   :   :   :   :   :   :   :   :   :   :   :   :   :   :   :   :   :   :   :   :   :   :   :   :   :   :   :   :   :   :   :   :   :   :   :   :   :   :   :   :   :   :   :   :   :   :   :   :   :   :   :   :   :   :   :   :   :   :   :   :   :   :   :   :   :   :   :   :   :   :   : |
| Stock<br>Location                                                                            | :<br>:<br>Saved Close                                                                                                    |

Gambar 4.9 Form Tambah Buku

#### 4.2.9 Halaman Anggota

Halaman anggota berfungsi untuk menampilkan data anggota perpustakaan yang telah terdaftar. Pada halaman ini tersedia beberapa fungsi untuk mengolah data anggota seperti edit data anggota dan hapus data anggota. Selain itu terdapat tombol tambah anggota dan tombol print untuk mencetak data anggota. Berikut adalah tampilan dari halaman anggota :

| SIM-PERPUS                                                                                                    |                |                         |                              |                    | Fidia                      |
|----------------------------------------------------------------------------------------------------|----------------|-------------------------|------------------------------|--------------------|----------------------------|
| Dashboard     Dashboard     Dashboar | HOTTIG / CAUTA |                         |                              |                    | 🕈 Tambah Anggota 🛛 🖨 Print |
| Kategori                                                                                                    |                |                         |                              |                    |                            |
| 🛫 Daftar Buku                                                                                                    | Show 10        | • entries               |                              |                    | Search:                    |
| - Apogota                                                                                                    | No *           | ▲ Nama ⇔                | ) Email ¢                    | 🕴 Status Anggota 🗢 | ) Pilihan ¢                |
| H wiggon                                                                                                    | 1              | Fidia Elis              | admin@saim.com               | Pegawai            | 🕼 Edit 🛛 🗰 Hapus           |
| Peminjaman                                                                                                    | 2              | Kiyora fidra samdia     | phidreamer.phidy11@gmail.com | Siswa              | € Edt B Hapus              |
| ul, Denda                                                                                                    | 3              | Nina Febriana           | febriananina11@yahoo.co.id   | Siswa              | C2 Edt @ Hapus             |
| 🗋 Pemesanan Buku                                                                                                    | 4              | Feri Oktofia Nada       | feriozora@gmail.com          | Guru               | C2 Edt 1 1 Hapus           |
| Modul Pembelajaran                                                                                                    | 5              | Lilis Purwaningsih      | purwaningsihlilis@gmail.com  | Kepala Perpus      | 🕼 Edit 🗯 Hapus             |
|                                                                                                    | 6              | EVA LESTARI             | evalestari@saim.sch.id       | Guru               | 🕼 Edit 🗃 Hapus             |
|                                                                                                    | 7              | Alwin Tentrem Naluri    | alwintentremnaluri@gmail.com | Guru               | (2° Edit) 🗃 Hapus          |
|                                                                                                    | В              | Ferdian Arif Habibulloh | firdianarif_h@yahoo.com      | Guru               | 🕼 Edt 🖉 Hapus              |
|                                                                                                    | 9              | Bintang                 | bintangsuyonoo@gmail.com     | Guru               | 🕼 Edt 💼 Hapus              |
|                                                                                                    | 10             | Arisapa Herri           | arisapa@gmail.com            | Siswa              | 🕼 Edt 📾 Hapus              |
| 0 🛒                                                                                                    | Showing 1 to   | o 10 of 14 entries      |                              |                    | Previous 1 2 Next          |

Gambar 4.10 Halaman Anggota

## 4.2.10 Form Tambah Anggota

Form ini akan muncul ketika petugas perpustakaan meng-klik tombol tambah anggota. Data anggota yang diinputkan hanya yang berstatus sebagai guru, sedangkan untuk siswa melalui register anggota. Data yang harus diinput antara lain : nama, tanggal lahir, jenis kelamin, alamat, nomor telepon yang bisa dihubungi, status anggota, alamat email dan password. Id anggota secara otomatis akan terinput di sistem.

| ×              |                           | Tambah Anggota |
|----------------|---------------------------|----------------|
| ld :           |                           |                |
| Nama :         |                           |                |
| Tanggal Lahir: | mm / dd / yyyy            |                |
| Jenis Kelamin: | 🔵 Laki - laki 🔿 Perempuan |                |
| Alamat :       |                           |                |
| Telp :         |                           |                |
| Status :       | Pilih Status              | -              |
| Email :        |                           |                |
| Password :     |                           |                |
|                |                           | Saved Close    |

Gambar 4.11 Form Tambah Anggota

#### 4.2.11 Halaman Peminjaman

Halaman ini berisi data peminjaman yang diinputkan oleh petugas perpustakaan maupun data peminjaman buku melalui pesanan online. Pada halaman ini terdapat tombol pinjam, pengembalian dan print. Tombol pinjam untuk input peminjaman. Tombol pengembalian untuk input pengembalian buku dan tombol print untuk mencetak laporan peminjaman.

| Dashboard          | Home > Loan |                             |                     |               |          |                       |         |
|--------------------|-------------|-----------------------------|---------------------|---------------|----------|-----------------------|---------|
| Dushbourd          |             |                             |                     |               | 2 Pinjam | <b>D</b> Pengembalian | ⊖ Print |
| Kategori           |             |                             |                     |               |          |                       |         |
| 💒 Daftar Buku      | Show 10     | <ul> <li>entries</li> </ul> |                     |               | Sear     | rch:                  |         |
| 🗄 Anggota          | No *        | ▲ Kode ≑                    | User 🗢              | 🕆 🛛 Tgl Exp 🗢 | † Tgl    | Kembali ‡             | ¢       |
| Peminiaman         | 1           | pnj00001                    | Kiyora fidra samdia | 2018-07-16    | 2018     | - 07-10               |         |
|                    | 2           | pnj00002                    | Kiyora fidra samdia | 2018-07-16    | 2018     | -07-10                |         |
| L Denda            | 3           | pnj00003                    | Kiyora fidra samdia | 2018-07-01    | 2018     | -07-17                |         |
| 🛛 Pemesanan Buku   | 4           | pnj00004                    | Kiyora fidra samdia | 2018-07-02    | 2018     | -07-17                |         |
| Modul Pembelajaran | 5           | pnj00005                    | Kiyora fidra samdia | 2018-07-16    | 2018     | -07-17                |         |
|                    | 6           | pnj00006                    | Kiyora fidra samdia | 2018-07-16    | 2018     | -07-17                |         |
|                    | 7           | pni00013                    | Kivora fidra samdia | 2018-07-18    | 2018     | -07-17                |         |

Gambar 4.12 Halaman Peminjaman

Data peminjaman buku diinput dengan cara memilih buku pada halaman daftar buku terlebih dahulu. Kemudian klik tombol yang bergambar keranjang untuk menambahkan buku yang akan dipinjam. Secara otomatis data buku akan tersimpan di halaman *order book*. Lalu klik tombol simpan peminjaman agar data buku tersebut masuk pada data peminjaman.

| SIM-PERPUS         |                                |                |                       |                  |      |
|--------------------|--------------------------------|----------------|-----------------------|------------------|------|
| ② Dashboard        | Order Book<br>Home > Order Boo | ok             |                       | Simpan Peminjama | n    |
| Kategori           |                                |                |                       |                  |      |
| 🚉 Doftar Buku      | Show 10 + e                    | ontries        |                       | Search:          |      |
| E Anggota          | No *                           | * Kode Buku \$ | Judul Buku            | † Pilihan ¢      | ÷    |
| Peminjaman         | Showing I to L                 | stimute        | Kanasia zikii dan boa | Hapus            | heat |
| Denda              | anowing room                   | 1010103        |                       | Providua 1       | NGAL |
| Pemesanan Buku     |                                |                |                       |                  |      |
| Woodi Pembelajaran |                                |                |                       |                  |      |

Gambar 4.13 Halaman order book

## 4.2.12 Halaman Denda

Halaman denda berisi semua data denda peminjaman buku yang melewati batas pengembalian. Terdapat tombol print untuk mencetak laporan data denda.

| SIM-PERPUS         |              |                   |                     |                 |         |
|--------------------|--------------|-------------------|---------------------|-----------------|---------|
| ② Dashboard        | Fines        |                   |                     |                 |         |
| Kategori           | Home 2 miles |                   |                     |                 | 🖶 Print |
| 🕑 Daftar Buku      |              |                   |                     |                 |         |
| 🗄 Anggota          | Show 10 -    | entries           |                     | Search:         |         |
| Peminiaman         | No *         | * Kode Pinjaman 💠 | 🕴 Nama Anggota ≑    | 🕴 Total Denda 💠 | φ.      |
| g rommigarian      | 1            | pnj00003          | Kiyora fidra samdia | 14000           |         |
| , Denda            | 2            | pnj00004          | Kiyora fidra samdia | 13000           |         |
| ן Pemesanan Buku   | 3            | pnj00005          | Kiyora fidra samdia | 5000            |         |
| Modul Pembelajaran | 4            | pnj00006          | Kiyora fidra samdia | 5000            |         |
|                    | Showing 1 to | 4 of 4 entries    |                     | Provious        | 1 Next  |

Gambar 4.14 Halaman denda

Apabila buku yang dipinjam telat dikembalikan, maka akan muncul alert seperti berikut :

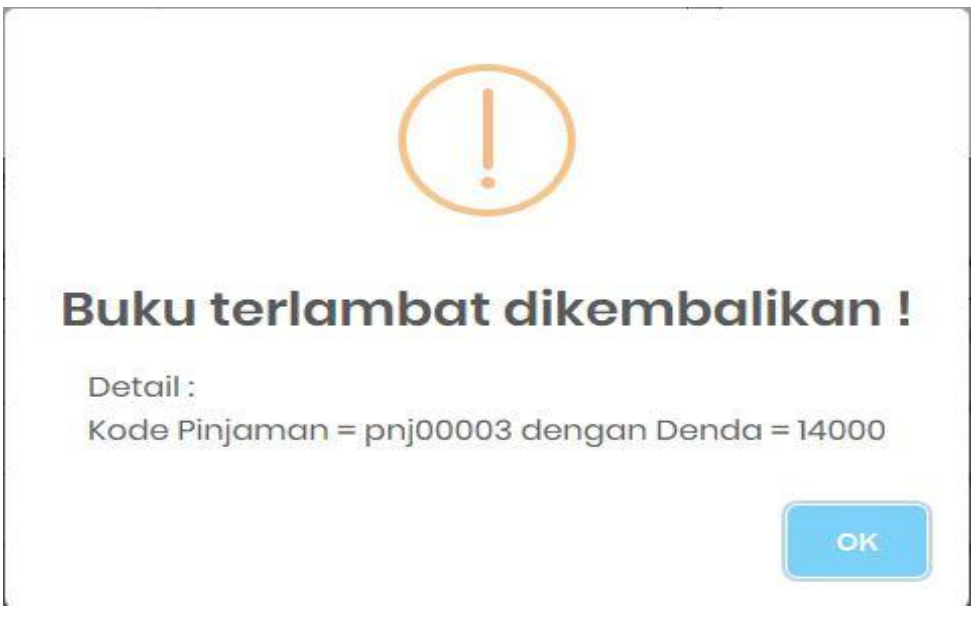

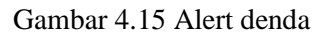

## 4.2.13 Halaman Pemesanan Buku

Halaman ini berisi mengenai data buku yang dipesan secara online oleh anggota perpustakaan.

| Dashboard          | Show 10 | <ul> <li>entries</li> </ul> |                     |                      | Search:             |   |
|--------------------|---------|-----------------------------|---------------------|----------------------|---------------------|---|
| Kategori           | No *    | ▲ Kode ≑                    | ≑ User ≑            | 🕴 Status Pemesanan 🌩 | 🕴 Tanggal Pesan 🗢   | ÷ |
| Daftar Buku        | 1       | ord00001                    | Kiyora fidra samdia | Proses               | 2018-07-09 09:06:10 |   |
| Anggota            | 2       | ord00002                    | Kiyora fidra samdia | Proses               | 2018-07-09 09:06:46 |   |
| Peminjaman         | 3       | ord00003                    | Kiyora fidra samdia | Proses               | 2018-07-09 09:08:04 |   |
|                    | 4       | ord00004                    | Kiyora fidra samdia | Proses               | 2018-07-09 09:08:52 |   |
| Denda              | 5       | ord00005                    | Kiyora fidra samdia | Proses               | 2018-07-09 09:09:13 |   |
| Pemesanan Buku     | 6       | ord00009                    | Kiyora fidra samdia | Proses               | 2018-07-11 19:08:25 |   |
| Modul Pembelajaran | 7       | ord00010                    | Kiyora fidra samdia | Proses               | 2018-07-11 20:57:59 |   |
|                    | 8       | ord00011                    | Kiyora fidra samdia | Proses               | 2018-07-12 19:22:42 |   |
|                    | 9       | ord00012                    | Kiyora fidra samdia | Proses               | 2018-07-15 18:01:15 |   |

Gambar 4.16 Halaman pemesanan buku

#### 4.2.14 Halaman Modul Pembelajaran

Halaman ini digunakan untuk melihat data modul pembelajaran yang diinputkan oleh guru. Setelah melalui proses input modul, maka modul tersebut diverivikasi oleh petugas perpustakaan. Untuk siswa dan guru tampilan halaman modul hampir sama, yang membedakan adalah hak aksesnya. Sisn.wa hanya dapat mendownload modul pembelajaran.

| ashboard          | Module                                                               |                     |                |        |
|-------------------|----------------------------------------------------------------------|---------------------|----------------|--------|
| ategori           | HOME > MOCILIE                                                       |                     | + Tambah Modul | 🔒 Prin |
| aftar Buku        |                                                                      |                     |                |        |
| nggota            | Show 10 - entries                                                    | Search              | c.             |        |
| aminiaman         | No 🔺 Nama 🗢 🔶 Deskripsi 🗢                                            | + Attachmen         | t ¢† Pilihan i | ¢ (    |
|                   | 1 modul listening bahasa Pembelajaran listening bahasa inggris untuk | audio<br>video pull | C Edit         |        |
| anda              | inggis or swa 2015 indundri menghadapi sodnistening or swa           | ebook null          | 🛍 Hapus        |        |
| mesanan Buku      | Showing 1 to 1 of 1 entries                                          | Ρ                   | revious 1      | Next   |
| odul Pembelajaran |                                                                      |                     |                |        |

Gambar 4.17 Halaman modul pembelajaran

#### 4.2.15 Form Tambah Modul Pembelajaran

Form ini akan muncul ketika guru meng-klik tombol tambah modul. Form ini digunakan untuk menginputkan modul pembelajaran. Data yang harus diinput antara lain : nama modul, deskripsi, pilihan jenis modul (audio, video, ebook), dan verivikasi modul. Id modul secara otomatis akan terinput di sistem.

| ×                                              | Tambah          | 1 Modu |
|------------------------------------------------|-----------------|--------|
| Id :                                           |                 |        |
| Nama :                                         |                 |        |
| Description:                                   |                 |        |
| Audio : Browse No fil                          | e selected.     |        |
| Video : Browse No fil<br>Ebook : Browse No fil | e selected.     |        |
| Verifikasi : • Verifikasi O Be                 | elum Verifikasi |        |
|                                                | Saved           | Close  |

Gambar 4.18 Form Tambah Modul Pembelajaran

## 4.2.16 Halaman Pilih Buku (User)

Halaman ini berisi mengenai data buku yang dapat dipesan oleh user secara online.

| ishboard           | Show 10 | <ul> <li>entries</li> </ul> |                                              |                  |                                | Search:              |            |
|--------------------|---------|-----------------------------|----------------------------------------------|------------------|--------------------------------|----------------------|------------|
| h Buku             | No +    | Kode 🖨                      | Judul Buku 🗘                                 | Klasifikasi 🗘    | Penerbit \$                    | Pengarang 🗢 🕴        | 0          |
| sanan              | 1       | saim001                     | Pengenalan Komputer<br>Terhadap Anak         | soim001-Rob-P-1C | 0                              | Robert Carlzon       | TR Pesanan |
| Vodul Pembelajaran | 2       | saim002                     | Panduan Belajar di Dunia<br>Teknologi        | saim002-Buy-P-1C | Mitra Pelajar                  | Buyung Indra Permana | TE Pesanan |
|                    | 3       | saim003                     | Belajar Dengan Hati Nurani                   | saim003-Akh-B-1C | Erlangga                       | Akh. Muwafik Saleh   | 🏋 Pesanan  |
|                    | 4       | saim004                     | Bimbingan Karier untuk<br>Pelajar Muslim     | saim004-Tuw-B-2C | Erlangga                       | Tuwuh Trisnayadi     | Tesanan    |
|                    | 5       | saim005                     | Rahasia Zikir dan Doa                        | saim005-Sai-R-1C | Darul Hikmah                   | Saiful Amin Ghofur   | 🎢 Pesanan  |
|                    | 6       | saim006                     | Tafsir Qur'an Al Furqan                      | saim008-A -T-1C  | Al Ikhwan                      | A. Hassan            | 🎢 Pesanan  |
|                    | 7       | saim007                     | Bekerja Sebagai Arsitek                      | saim007-Ng-B-IC  | Erlangga                       | Ng.Putu Sueca        | 🎀 Pesanan  |
|                    | 8       | saim008                     | Ekonomi Uang Perbankan<br>dan Pasar Keuangan | saim008-Mis-E-1C | Salemba Empat                  | Miskhin Frederic S   | 🏋 Pesanan  |
|                    | 9       | saim009                     | Kamus Besar Bahasa<br>Indonesia              | saim009-Tim-K-1C | Dept Pendidikan dan Kebudayaan | Tim Penyusun Kamus   | 17 Pesanan |
|                    | 10      | saim010                     | Pepak Basa Jawa Enagal                       | saim010-Abi-P-1C | Express                        | Abikusno             | Te Desenso |

Gambar 4.19 Halaman Pilih Buku (User)

# 4.1.17 Halaman Pesanan (User)

Halaman ini berisi mengenai riwayat pesanan buku. Pada halaman ini terdapat opsi untuk memperpanjang masa pinjaman buku.

| Buku            | Show 10 - | entries   |                    |                     | Search;         |
|-----------------|-----------|-----------|--------------------|---------------------|-----------------|
| 10/00           | No ^      | * Kode \$ | 🕴 Status Pesanan 🗢 | 🕴 Tanggal Pesan 🗢   | ¢ \$            |
|                 | 1         | ord00012  | Proses             | 2018-07-15 18:01:15 | + Perpanjang 1x |
| ul Pembelajaran | 2         | ord00011  | Proses             | 2018-07-12 19:22:42 | + Perpanjang 1x |
|                 | 3         | ord00010  | Proses             | 2018-07-11 20:57:59 | + Perpanjang 1x |
|                 | 4         | ord00009  | Proses             | 2018-07-11 19:08:25 | + Perpanjang 1x |
|                 | Б         | ord00005  | Proses             | 2018-07-09 09:09:13 | + Perpanjang 1x |
|                 | 6         | ord00004  | Proses             | 2018-07-09 09:08:52 | + Perpanjang 1x |
|                 | 7         | ord00003  | Proses             | 2018-07-09 09:08:04 | + Perpanjang 1x |
|                 | 8         | ord00002  | Proses             | 2018-07-09 09:06:46 | + Perpanjung 1x |
|                 | 9         | ord00001  | Proses             | 2018-07-09 09:06:10 | + Perpanjang 1x |

Gambar 4.20 Halaman Pesanan (User)

#### 4.1.8 Halaman Kepala Perpustakaan

Halaman ini hanya bisa diakses oleh kepala perpustakaan. Halaman ini terdiri dari menu daftar buku, anggota, peminjaman, denda dan modul pembelajaran.

| Dashboard Fi       | ines         |                   |                     |                    |       |
|--------------------|--------------|-------------------|---------------------|--------------------|-------|
| r Daftar Buku      | ome > Fines, |                   |                     |                    | Print |
| Anggota            |              |                   |                     |                    |       |
| Peminjaman         | Show 10 ·    | entries           |                     | Search:            |       |
| Depda              | No *         | 🔺 Kode Pinjaman 🌲 | 🕴 Nama Anggota 💠    | 🕴 Total Denda 💠    | ¢     |
| Donad              | 1            | pnj00003          | Kiyora fidra samdia | 14000              |       |
| Modul Pembelajaran | 2            | pnj00004          | Kiyora fidra samdia | 13000              |       |
|                    | 3            | pnj00005          | Kiyora fidra samdia | 500 <mark>0</mark> |       |
|                    | 4            | pnj00006          | Kiyora fidra samdia | 5000               |       |

Gambar 4.21 Halaman Kepala Perpustakaan

#### 4.1.19 Laporan-laporan

Berikut adalah contoh laporan buku, laporan peminjaman, laporan data anggota, laporan denda dan laporan mengenai modul pembelajaran. Laporan ini didapat apabila kita meng-klik tombol print pada masing-masing menu yang telah disbutkan diatas. Tombol print untuk laporan ini hanya terdapat pada halaman admin dan petugas perpustakaan.

|    | SEKOLAH ALAM INSAN MULIA<br>SURABAYA<br>Ji. Medokan Semampir Indah No. 99-101, Medokan Semampir, Sukolilo, Kota Surabaya   Kode Pos 60119<br><u>Laporan Buku</u> |                                                 |                      |                         |                                   |       |           |      |        |             |
|----|----------------------------------------------------------------------------------------------------|-------------------------------------------------|----------------------|-------------------------|-----------------------------------|-------|-----------|------|--------|-------------|
| No | Kode                                                                                                    | Judul                                           | Klasifikasi          | Pengarang               | Penerbit                          | Tabun | Eksemplar | Stok | Lokasi | Kategori    |
| 1  | saim001                                                                                                    | Pengenalan Komputer<br>Terhadap Anak            | saim001-Rob-P-<br>1C | Robert Carlzon          | 0                                 | 2015  | 1         | 1.   | U1     | Karya Umum  |
| 2  | saim002                                                                                                    | Panduan Belajar di<br>Dunia Teknologi           | saim002-Buy-P-<br>1C | Buyung Indra<br>Permana | Mitra Pelajar                     | 2010  | 1         | 1    | Ú1     | Karya Umum  |
| 3  | saim003                                                                                                    | Belajar Dengan Hati<br>Nurani                   | saim003-Akh-<br>B-1C | Akh. Muwafik<br>Saleh   | Erlangga                          | 2011  | 1         | 1    | PL     | Psikologi   |
| 4  | saim004                                                                                                    | Bimbingan Karier untuk<br>Pelajar Muslim        | saim004-Tuw-<br>B-2C | Tuwuh<br>Trisnayadi     | Erlangga                          | 2013  | 2         | 2    | 191    | Psikologi   |
| 5  | saim005                                                                                                    | Rabasia Zikir dan Doa                           | saim005-Sai-R-       | Saiful Amin<br>Ghofur   | Darul Hikmah                      | 2010  | 1         | 1    | A1     | Agama       |
| 6  | saim006                                                                                                    | Tafsir Qur'an Al Furqun                         | saim006-A, -T-       | A. Hassan               | Al Ikhwan                         | 2004  | 1         | 1    | A1     | Agama       |
| 7  | saim007                                                                                                    | Bekerja Sebagai Arsitek                         | saim007-NgB-         | Ng.Putu Sueca           | Erlangga                          | 2010  | 1         | 1    | 11     | Ilmu Sosial |
| н  | sains008                                                                                                    | Ekonomi Uang<br>Perbankan dan Pasar<br>Keuangan | saim008-Mis-E-       | Miskhin Frederic<br>S   | Salemba Empat                     | 2011  | 1         | 1    |        | fimu Sosial |
| 9  | saim009                                                                                                    | Kamus Besar Bahasa<br>Indonesia                 | saim009-Tim-<br>K-1C | Tim Penyusun<br>Kamus   | Dept Pendidikan dan<br>Kebudayaan | 1988  | 1         | 1    | 191    | Bahasa      |
| 10 | saim010                                                                                                    | Pepak Basa Jawa Enggal                          | saim010-Abi-P-<br>1C | Abikusno                | Express                           | 1996  | 1         | 1    | в1     | Bahasa      |

Gambar 4.22 Laporan Data Buku

#### SEKOLAH ALAM INSAN MULIA SURABAYA

#### Jl. Medokan Semampir Indah No. 99-101, Medokan Semampir, Sukolilo, Kota Surabaya | Kode Pos 60119

Laporan Anggota

| No | Nama                         | Tanggal Lahir | Kelamin     | Alamat                             | Telp         | Email                        |
|----|------------------------------|---------------|-------------|------------------------------------|--------------|------------------------------|
| 1  | Kiyora fidra samdia          | 10-04-2002    | Perempuan   | Jl. Petemon no.4C                  | 085655800490 | phidreamer.phidy11@gmail.com |
| 2  | Nina Febriana                | 11-02-2002    | Perempuan   | Jl. Ngagel Madya No.54             | 085732555275 | febriananina11@yahoo.co.id   |
| 3  | Feri Oktafia Nada            | 20-04-1989    | Laki - Laki | Semapir Selatan No 86              | 085733483786 | feri.ozora@gmail.com         |
| 4  | EVA LESTARI                  | 08-01-1991    | Perempuan   | TENGGULUN                          | 082231360954 | eva.lestari@saim.sch.id      |
| 5  | Alwin Tentrem Naluri         | 23-05-1990    | Perempuan   | Desa Gerih                         | 085655709231 | alwintentremnaluri@gmail.com |
| 6  | Ferdian Arif Habibulloh      | 05-09-1989    | Laki - Laki | Jl. Sidosermo 4 No.56              | 08563293480  | firdianarif_h@yahoo.com      |
| 7  | Bintang                      | 06-05-1992    | Laki - Laki | Jl Manyar no 54                    | 081332453678 | bintangsuyonoo@gmail.com     |
| 8  | Arisapa Herri                | 27-05-2000    | Laki - Laki | Manyar Tirtomoyo 7/24              | 083457872900 | arisapa@gmail.com            |
| 9  | Ardha Putra Pratama          | 17-10-2000    | Laki - Laki | Karah V/22                         | 08532146897  | ardha.app@gmail.com          |
| 10 | Annisa Dewi Maharani         | 07-09-2001    | Perempuan   | Berlian Kencana Sari Blok H/12     | 081254678593 | maharanidewi@gmail.com       |
| п  | Ari Salwa Adlina             | 04-11-2001    | Laki - Laki | Perum Puri Gading Blok SGB<br>68 A | 085865432190 | adlinaine@gmail.com          |
| 12 | Evan Justin Auryno<br>Dahlan | 04-11-2001    | Laki - Laki | Semolowaru Indah Blok R/I          | 082316879632 | justindahlan@gmail.com       |

## Gambar 4.23 Laporan Data Anggota

#### SEKOLAH ALAM INSAN MULIA SURABAYA

Jl. Medokan Semampir Indah No. 99-101, Medokan Semampir, Sukolilo, Kota Surabaya | Kode Pos 60119

#### Laporan Peminjaman Buku

| No | Kode     | Nama Peminjam       | Tanggal Kadaluarsa | Tanggal Kembali |
|----|----------|---------------------|--------------------|-----------------|
| 1  | pnj00001 | Kiyora fidra samdia | 16-07-2018         | 10-07-2018      |
| 2  | pnj00002 | Kiyora fidra samdia | 16-07-2018         | 10-07-2018      |
| 3  | pnj00003 | Kiyora fidra samdia | 01-07-2018         | 17-07-2018      |
| 4  | pnj00004 | Kiyora fidra samdia | 02-07-2018         | 17-07-2018      |
| 5  | pnj00005 | Kiyora fidra samdia | 16-07-2018         | 17-07-2018      |
| 6  | pnj00006 | Kiyora fidra samdia | 16-07-2018         | 17-07-2018      |
| 7  | pnj00013 | Kiyora fidra samdia | 18-07-2018         | 17-07-2018      |

## Gambar 4.24 Laporan Data Peminjaman

#### SEKOLAH ALAM INSAN MULIA SURABAYA

Jl. Medokan Semampir Indah No. 99-101, Medokan Semampir, Sukolilo, Kota Surabaya | Kode Pos 60119

Laporan Denda

| No | Kode Peminjaman | Nama Peminjam       | Jumlah Denda |
|----|-----------------|---------------------|--------------|
| 1  | pnj00003        | Kiyora fidra samdia | Rp 14,000.00 |
| 2  | pnj00004        | Kiyora fidra samdia | Rp 13,000.00 |
| 3  | pnj00005        | Kiyora fidra samdia | Rp 5,000.00  |
| 4  | pnj00006        | Kiyora fidra samdia | Rp 5,000.00  |

## Gambar 4.25 Laporan Data Denda

SEKOLAH ALAM INSAN MULIA SURABAYA

Jl. Medokan Semampir Indah No. 99-101, Medokan Semampir, Sukolilo, Kota Surabaya | Kode Pos 60119

Laporan Modul

| No | Nama                                          | Deskripsi                                                                            | Pengunggah | Tanggal Upload      |
|----|-----------------------------------------------|--------------------------------------------------------------------------------------|------------|---------------------|
| 1  | modul listening bahasa inggris UN SMA<br>2013 | Pembelajaran listening bahasa inggris untuk latihan menghadapi soal listening UN SMA | Fidia Elis | 2018-07-09 21:25:19 |

Gambar 4.26 Laporan Data Modul Pembelajaran

Halaman ini sengaja dikosongkan